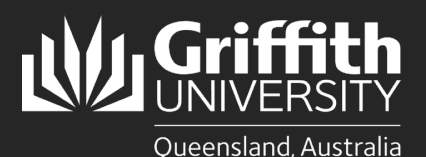

## Introduction

This guide will show you how to request the creation of a new position.

This process is for creating new positions (i.e., that have not previously existed). The process requires the collection of necessary approvals and classifications, and a new 6-step online process that involves the support of Human Resources, Finance, and the approval of a Staffing Delegate.

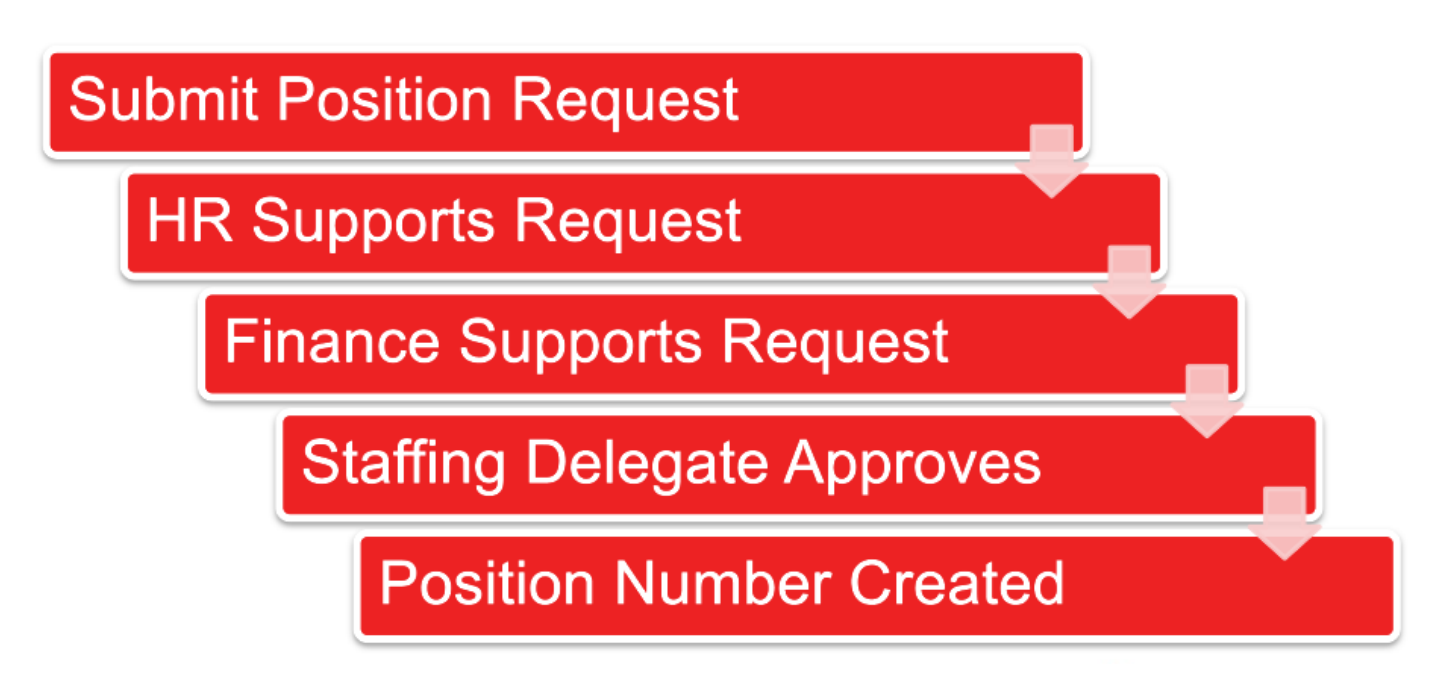

Before a new position can be created, you will require:

- An approved/classified Position Description (please refer to the <u>Position Description Library</u> for exemplar position descriptions for academic and professional roles). Professional Staff positions are required to be classified prior to requests being submitted. If you have a position that requires classification, contact the People Service Team on 373 54011 or hrandsafety@griffith.edu.au for assistance
- Approval from the appropriate Staffing Delegate
- Confirmation from Finance that the position is budgeted

**CORE** position creation requires Executive Group member approval. (For example, in the Academic Groups the relevant PVC approves the establishment of new CORE academic positions and all professional staff positions.)

**CONTINGENT** position creation requires approval from the Relevant Senior Officer with the delegation to approve appointment to the position in line with the University's <u>Delegations Register</u>.

## **Step 1: Collect the required information**

Before starting the Position Creation process ensure you have all the following information, documents, and approvals:

- Reviewed the Establishment Dashboard to identify any alternative vacant positions
- Relevant Senior Officer approval
- Finance confirmation/endorsement of available funding, funding source and duration
- Approved/Classified Position Description (in Microsoft Word)
- Effective date
- Job Code and Position Title
- Position Number and/or Title of the position it will report to
- Standard weekly hours and FTE

You will be unable to progress the position creation without the above.

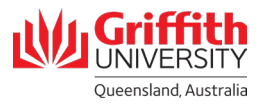

# Step 2: Navigate to the online form Log into the Staff Portal and select the My Staff Page link to begin. -

|                                 | myGriffith Staff por                                                              | al Contact us Search our site |
|---------------------------------|-----------------------------------------------------------------------------------|-------------------------------|
|                                 |                                                                                   | <u>ہ</u> ک                    |
|                                 |                                                                                   | Logged In:                    |
| Supporting students >           |                                                                                   | Key Services                  |
| Employment >                    | and the of survey and the                                                         | Learning@Griffith >           |
| Work >                          | Be prepared this                                                                  | Griffith Experts >            |
| Learning and teaching >         | bushfire season YOUR FREEKSK TODAY IS                                             | Internet access >             |
| Research >                      | Know what steps to take in an emergency                                           | My Staff Page >               |
| Finance >                       | griffith.edu.au/bushfire                                                          | My Finance Page >             |
| Computing >                     |                                                                                   | Key performance reporting >   |
| Buildings and grounds >         | Search the Staff Portal                                                           | Worklist >                    |
| Parking, transport and travel > | Start typing one or more terms to see all matching links from inside Staff Portal | Staff email >                 |
| Community wolfare recreation >  |                                                                                   | IT Solf Sanvica Dortal >      |

2 Click on the Recruitment tile

| riffith                       |                         | ଜ ፡ ୧                     |
|-------------------------------|-------------------------|---------------------------|
| Home 🔻                        |                         | < 1 of 13 >               |
|                               |                         |                           |
| Human Resources               | Time and absence        | Recruitment               |
|                               | ŧ                       |                           |
| Training and online resources | Performance and careers | Reports and system access |
|                               |                         |                           |

#### **3** Click on the **Add/view Position Request** link.

A new position request is initiated by clicking on the **Create New Position** link. This page also shows any historical requests.

| Ho                        | ome                  | Re                                              | cruitment    |
|---------------------------|----------------------|-------------------------------------------------|--------------|
| 📄 Rec                     | ruitment / Vacancies | Sandeep Thapa<br>Griffith General Staff Level 9 |              |
| Add/View Position Request |                      | Create New Position Request                     |              |
| 📄 Hire                    | e Casual/Sessional   | There are no positions created in the s         | ystem by you |
| 📄 Crea                    | ate Position Number  | Filter                                          |              |

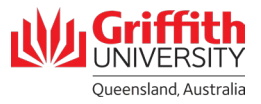

## Step 3: Complete and submit the 6-step online form

1 Welcome. Carefully read instructions on the welcome page. Click the Next button to proceed. -

| < Exit                                  | Create New Position Request                                                                                                    |                         |
|-----------------------------------------|----------------------------------------------------------------------------------------------------|-------------------------|
| Sandeep Thapa                           |                                                                                                    | Next >                  |
| 1 Welcome<br>Visited                    | Step 1 of 6: Welcome<br>Position Numbers are required for all Contingent and Core positions. This process does not apply to casual, sessional, or unpaid positions.                                                                                                    |                         |
| 2 Position Establishment<br>Not Started | If you have a position that needs to be classified, please do not follow this process. Instead, contact the People Service Team on 373 54011 or <u>hundsatety@guffitb.edu.au</u> for assistance.<br>Please review the <u>istablishment Dayboard</u> , to determine if suitable vacant positions may be utilized an alternative to creating a new position.                                                            |                         |
| 3 Position Details<br>Not Started       | Please refer to the <u>Position Description Library</u> for exemplar position descriptions across both academic and professional roles. Alternatively, contact your <u>Human Resources Business Partner</u> , Please note Professional Staff positions mu completing the online form.                                                                                                    | st be classified before |
| 4 Position Costing<br>Not Started       | Before starting this process, ensure you have-<br>• Reviewed the Establishment Dashboard for any suitable vacant positions<br>• Considered I a position will need to be Frozen in order to create this new position (you will need to know the position number)                                                                                                    |                         |
| 5 Attachments<br>Not Started            | Agreement from the elevent sensor Uncert or create a new position (a wonthow approval to the elevent sensor Uncert will be initiated through this process)     Consulted with Finance to ensure there are sufficient finance and have the correct salary account code for this position     An approved and classified Position Description (Microsoft Word not PDF)     Effective start date (le, commensement date) |                         |
| 6 Review and Submit<br>Not Started      | Expected and fair (If applicable)     Job code and Position trill     Title of the staff members     Salary Admin Plan     Salary Admin Plan     Salary Admin Plan     Salary Admin Plan                                                                                                    |                         |
|                                         | * (Standard weekly hours means how many hours in one week the staff member will work. A standard day equals 7.25 hours)                                                                                                    |                         |

2 Position Establishment. Complete all the fields to establish the position. Click the Save button followed by the Next button to proceed.

|                                      | :                                                         |                     |
|--------------------------------------|-----------------------------------------------------------|---------------------|
| Sandeep Thapa                        |                                                           | Previous     Next > |
| 1 Welcome<br>Visited                 | Position Request                                          |                     |
|                                      | Set ID GRIFF                                              |                     |
| 2 Position Establishment<br>Complete | "Position Type Contingent 🗸                               |                     |
|                                      | "Position Classified Ves 🗸                                |                     |
| 3 Position Details<br>Complete       | Position Request Status Draft                             |                     |
|                                      | Approving Staffing Delegate Christopher Fleming Q 2727247 |                     |
| 4 Position Costing<br>Complete       | Position Funding Research                                 |                     |
| 5 Attachments                        | Position to Freeze No                                     |                     |
| Complete                             | Position Number to Freeze                                 |                     |
| 6 Review and Submit<br>Not Started   | Save                                                      |                     |

**3** Position Details. Provide the details specific to the new position. Click the Save button followed by the Next button to proceed.

| < Exit                            |                            | Create New Position Request    |                 |
|-----------------------------------|----------------------------|--------------------------------|-----------------|
| Sandeep Thapa                     |                            |                                | Previous Next > |
|                                   | Position Request Status    | Urdit                          |                 |
| 1 Welcome<br>Visited              | "Effective Start Date      | 11/08/2023                     |                 |
| 2 Position Establishment          | Expected End Date          | 11/08/2024                     |                 |
| Complete                          | New Information            |                                |                 |
| 3 Position Details<br>Complete    | "Position Title            | Deputy Head                    |                 |
|                                   | Position Short Title       |                                |                 |
| 4 Position Costing<br>Not Started | "Position Long Title       | Deputy Head of School          |                 |
| 5 Attachments<br>Not Started      | "Jobcode                   | Deputy Head of School Q DEPHOS |                 |
| Paview and Submit                 | Full/Part Time             | Full-Time 🗸                    |                 |
| 6 Not Started                     | Department                 | ٩                              |                 |
|                                   | Work Type                  | <b>•</b>                       |                 |
|                                   | "Location                  | Nathan Campus Q, CAMNAT        |                 |
|                                   | "Reports To                | Executive Officer Q 00033302   |                 |
|                                   | "Sal. Admin Plan           | Academic Staff ACD             |                 |
|                                   | "Grade                     | Negotiated Salary ENC          |                 |
|                                   | Budgeted Hours             |                                |                 |
|                                   | - *Standard Hours per Week | 40.00                          |                 |
|                                   |                            |                                |                 |
|                                   | ^FTE                       | 1.00000                        |                 |
|                                   | Save                       |                                |                 |

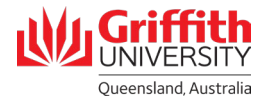

4

6

6

**Position Costing**. Provide the detail of where the position costs will be allocated. Click the **Save** button followed by the **Next** button to proceed.

|                                      |                 |           | Cre                                                 | ate New Position | Request    |   | :                     |
|--------------------------------------|-----------------|-----------|-----------------------------------------------------|------------------|------------|---|-----------------------|
| Sandeep Thapa                        |                 |           |                                                     |                  |            |   | Frevious Next >       |
| 1 Welcome<br>Visited                 |                 | F<br>Posi | Position Description Dep<br>tion Request Status Dra | outy Head<br>ft  |            |   |                       |
| 2 Position Establishment<br>Complete | Costing Details |           |                                                     |                  |            |   | 1 row<br>🗟 Q 🔃        |
| 3 Position Details<br>Complete       | *SpeedType Key  | 0         | *Class Field ©                                      | 0                | *Account ◇ | 0 | Percent to Allocate 🗘 |
| Position Costing     Complete        | Save            |           | 0000                                                |                  | 2200       |   |                       |
| 5 Attachments<br>Not Started         |                 |           |                                                     |                  |            |   |                       |
| 6 Review and Submit<br>Not Started   |                 |           |                                                     |                  |            |   |                       |

Attachments. Requested documentation and supporting information can be uploaded to support your request. Click the **Save** button followed by the **Next** button to proceed.

|                                      |                                                                |                                   | Create New Position Requ               | est                  |   | :                   |
|--------------------------------------|----------------------------------------------------------------|-----------------------------------|----------------------------------------|----------------------|---|---------------------|
| Sandeep Thapa                        |                                                                |                                   |                                        |                      |   | Previous     Next > |
| 1 Welcome<br>Visited                 |                                                                | Position Desc<br>Position Request | cription Deputy Head<br>t Status Draft |                      |   |                     |
| 2 Position Establishment<br>Complete | Please attach the:<br>(1) Position Description (approved and ( | classified)                       |                                        |                      |   |                     |
| 3 Position Details<br>Complete       | (2) Other supporting documentation.                            |                                   |                                        |                      |   |                     |
| 4 Position Costing<br>Complete       | +                                                              |                                   |                                        |                      |   |                     |
| 5 Attachments                        | File Name                                                      |                                   | *Description                           | DateTime Attached    |   |                     |
| Complete                             | Dean_Position_Descriptiondocx                                  |                                   | Dean_Position_Description              | 11/08/2023 3:42:09PM | ۵ |                     |
| 6 Review and Submit                  | Comments                                                       |                                   |                                        |                      |   |                     |
|                                      | Comment Reason                                                 | Commented by                      | Comment DateTime                       | Comment              |   |                     |
|                                      |                                                                |                                   |                                        |                      |   |                     |
|                                      | Save                                                           |                                   |                                        |                      |   |                     |

Review and submit. Check the summary of your request, then click Submit for Approval button.

|                                      |                               |                                                        |                              |         | :                     |  |  |  |
|--------------------------------------|-------------------------------|--------------------------------------------------------|------------------------------|---------|-----------------------|--|--|--|
| Sandeep Thapa                        |                               |                                                        |                              |         | Previous              |  |  |  |
| 1 Welcome<br>Visited                 |                               | Work Type<br>Location Nathan Cam                       | pus CAMNAT                   |         |                       |  |  |  |
| 2 Position Establishment<br>Complete |                               | Reports To Executive Of<br>Sal. Admin Plan Academic St | ficer 00033302<br>aff ACD    |         |                       |  |  |  |
| 3 Position Details<br>Complete       | Budgeted Hours                | Grade Negotiated S                                     | alary ENC                    |         |                       |  |  |  |
| 4 Position Costing<br>Complete       |                               | Standard Hours per Week 40.00<br>FTE 1.000000          |                              |         |                       |  |  |  |
| 5 Attachments<br>Complete            | Position Cost Information     | Position Cost Information                              |                              |         |                       |  |  |  |
| Deview and Submit                    | SpeedType Key 🛇               | Class Field $\Diamond$                                 | Account $\Diamond$           |         | Percent to Allocate 🜣 |  |  |  |
| 6 In Progress                        | HRM1001                       | 00000                                                  | 2200                         |         | 100.000000            |  |  |  |
|                                      | Attachments                   |                                                        |                              |         |                       |  |  |  |
|                                      | Attached File                 | De                                                     | escription                   |         | DateTime Attached     |  |  |  |
|                                      | Dean_Position_Descriptiondocx | De                                                     | ean_Position_Descriptiondocx |         | 11/08/2023 3:42:09PM  |  |  |  |
|                                      | Comments                      |                                                        |                              |         |                       |  |  |  |
|                                      | Comment Reason                | Commented by                                           | Comment Date Time            | Comment |                       |  |  |  |
|                                      |                               |                                                        |                              |         |                       |  |  |  |
|                                      | Submit for Approval           |                                                        |                              |         |                       |  |  |  |

Once submitted, the workflow escalates the request to Human Resources for review and support. If Human Resources supports the position creation, the request then goes to Finance for reconciliation against budget and cost allocation.

Upon gaining support of both Human Resource and Finance the request goes to the relevant Staffing Delegate for final approval.

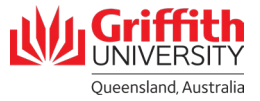

## **Step 3: Check status of your request**

- New Position Requests you have submitted can be viewed from your home page
- All New Position Requests display current status, date submitted, and position number once provided
- All New Position Requests can be viewed, updated or cancelled prior to the position number being created

| Create New Position Request |    |                                            |                 | Recri             | uitment                   |                                |             | ណ៍   | :    | Ø   |
|-----------------------------|----|--------------------------------------------|-----------------|-------------------|---------------------------|--------------------------------|-------------|------|------|-----|
| Recruitment / Vacancies     |    | Sandeep Thapa<br>Griffith General Staff Le | vel 9           |                   |                           |                                |             |      |      |     |
| Add/View Position Request   |    | Create New Position Request                |                 |                   |                           |                                |             |      |      | -   |
| Hire Casual/Sessional       | Po | osition Requests                           |                 |                   |                           |                                |             |      |      | _   |
| Create Position Number      | -  | <del>.</del>                               |                 |                   |                           |                                |             |      | 1    | row |
|                             |    |                                            |                 |                   |                           |                                |             | ×.   | Q [↑ | Ļ   |
|                             |    | Position Title 🛇                           | Position Type 🛇 | Status 🛇          | Date Submitted $\Diamond$ | New Position Number $\Diamond$ |             |      |      |     |
|                             | 1  | Deputy Head                                | Contingent      | Pending HR Review | 11/08/2023 3:53PM         |                                | View/Update | Cano | cel  |     |
|                             |    |                                            |                 |                   |                           |                                |             |      |      | _   |

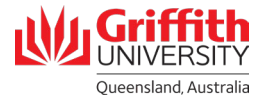